## GUÍA RÁPIDA PARA CREAR JORNADA DE PROMOCIÓN Y PREVENCIÓN DE SALUD ROL- COORDINADOR DE SALUD

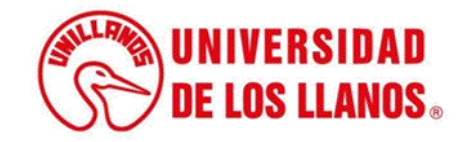

## GUÍA RÁPIDA PARA CREAR JORNADA DE PROMOCIÓN Y PREVENCIÓN DE SALUD

Esta guía le permitirá conocer el paso a paso que debe llevar a cabo cada rol del Coordinador de Salud para crear una Jornada de Promoción y Prevención de la Salud.

## **Requerimientos t**écnicos:

- Equipo de cómputo o dispositivo móvil
- Conexión a internet.

**Nota:** Cualquier información relacionada con el proceso, favor dirigirla al correo electrónico <u>sistemas@unillanos.edu.co</u>

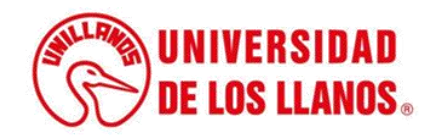

|                       | →C 🗞 https://www.unillanos.edu.co/ |                                                 |
|-----------------------|------------------------------------|-------------------------------------------------|
|                       |                                    |                                                 |
|                       |                                    |                                                 |
|                       |                                    |                                                 |
|                       |                                    |                                                 |
|                       |                                    |                                                 |
|                       |                                    |                                                 |
|                       |                                    |                                                 |
|                       |                                    |                                                 |
|                       |                                    |                                                 |
|                       |                                    |                                                 |
|                       |                                    | Buscar con Google Me siento con suerte          |
|                       |                                    | Ofrecido por Google en: Español (Latinoamérica) |
|                       |                                    |                                                 |
|                       |                                    |                                                 |
|                       |                                    |                                                 |
|                       |                                    |                                                 |
|                       |                                    |                                                 |
|                       |                                    |                                                 |
| Ingrese al siguiente  | enlace:                            |                                                 |
| https://www.unillanos | .edu.co/                           |                                                 |
|                       |                                    |                                                 |
|                       |                                    |                                                 |
|                       |                                    |                                                 |
|                       |                                    |                                                 |
|                       |                                    |                                                 |
|                       |                                    |                                                 |
|                       |                                    | (String UNIVERSIDAD                             |
|                       |                                    | <b>DE LOS LLANOS</b>                            |
|                       |                                    |                                                 |

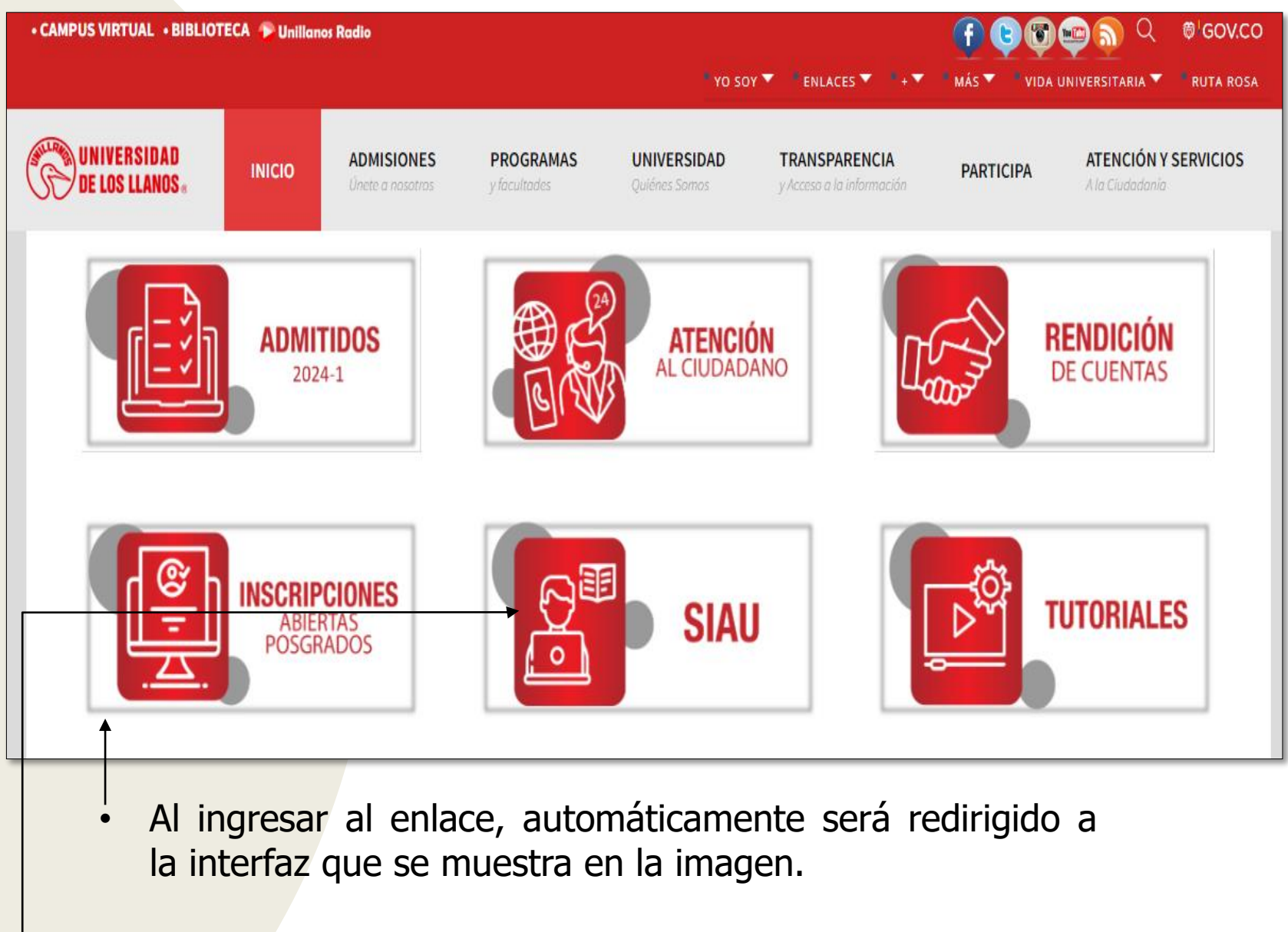

Seleccionar la opción SIAU.

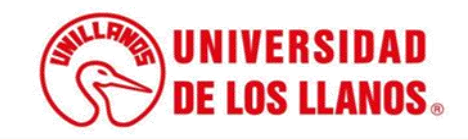

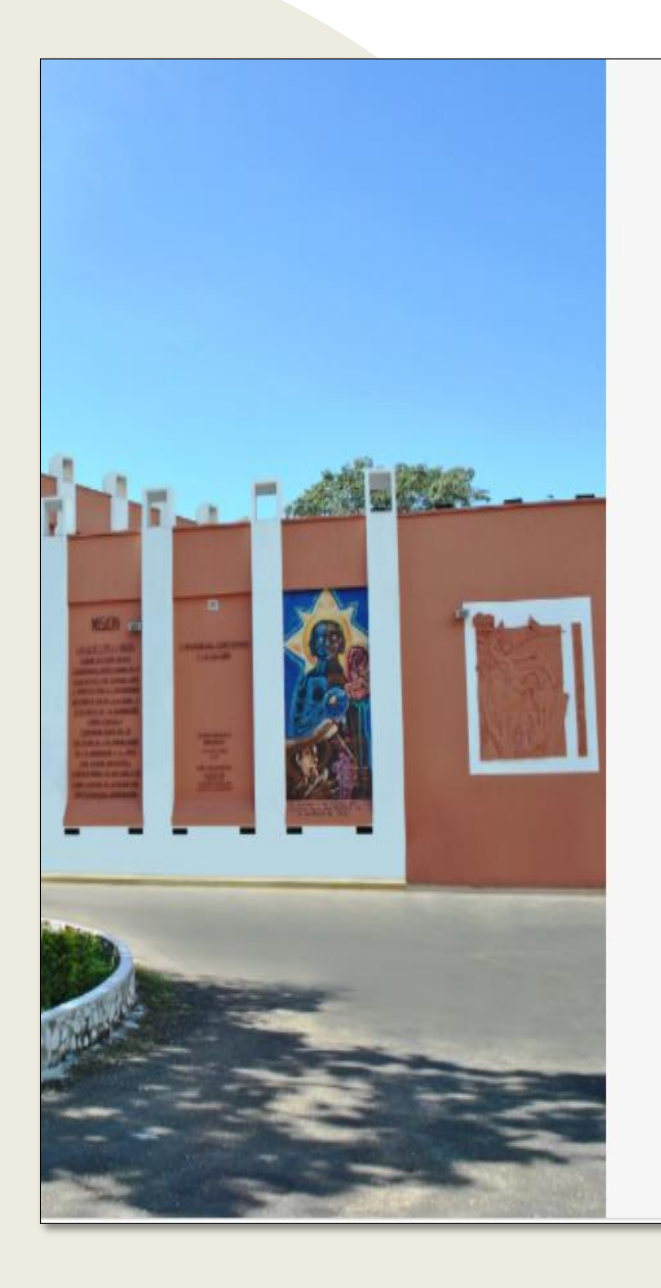

|                                                               | • |
|---------------------------------------------------------------|---|
|                                                               |   |
|                                                               |   |
| -                                                             |   |
|                                                               |   |
| /S TALUNIVERSIDAD                                             |   |
|                                                               |   |
| LAND DE LOS LLANDS                                            |   |
|                                                               |   |
|                                                               |   |
| 0.00000                                                       |   |
| 🍟 SIAU                                                        |   |
|                                                               |   |
|                                                               |   |
| Levario                                                       |   |
|                                                               |   |
| Contrasena                                                    |   |
|                                                               |   |
| Iniciar Sesión Recuperar contraseña                           |   |
|                                                               |   |
| Olvido su usuario?                                            |   |
| Consultelo aquí                                               |   |
|                                                               |   |
|                                                               |   |
| ©2018 Todos los derechos reservados Universidad de los Llanos |   |
|                                                               |   |

Al ingresar al enlace, automáticamente será redirigido a la interfaz que se muestra en la imagen, donde debe ingresar los datos correspondientes.

Usuario: Es el mismo del correo pero sin el @unillanos.edu.co.

Contraseña.

Una vez ingrese los datos, haga clic en iniciar sesión.

**Nota 1:** En caso de no recordar la contraseña, haga clic en: recuperar contraseña.

**Nota 2:** En caso de no recordar el usuario, haga clic en: consúltelo aquí.

Si el usuario no se encuentra registrado, es necesario enviar la solicitud de creación al siguiente correo electrónico: sistemas@unillanos.edu.co

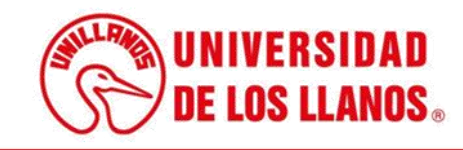

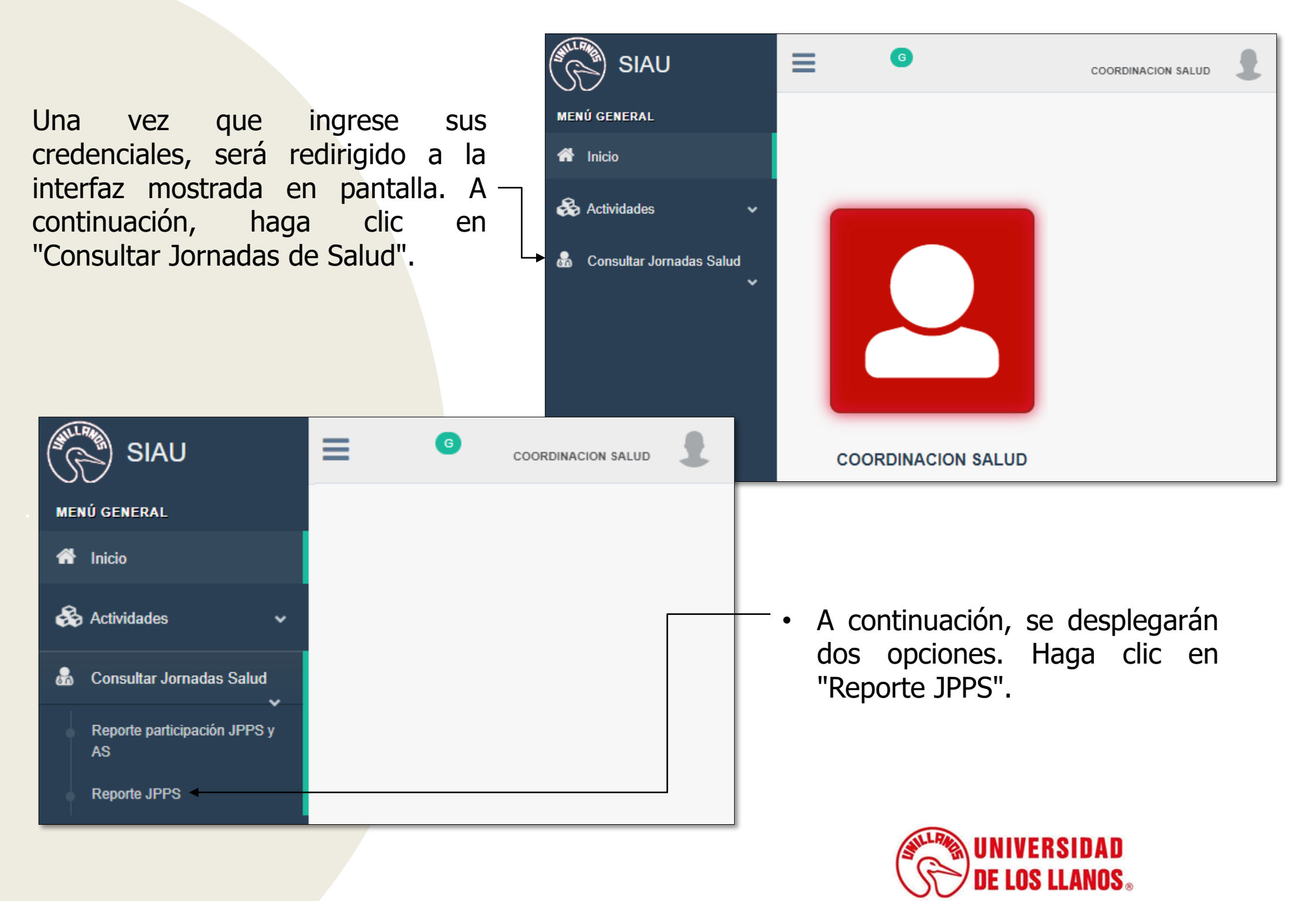

| Q Consultar                    | Jornada     | Promoc     | ión y Prevenci    | ón en Salud       |                      |                   |  |
|--------------------------------|-------------|------------|-------------------|-------------------|----------------------|-------------------|--|
| Periodo Académico:             |             | Nombre JPP | S:                | Sede:             | Responsable JPPS:    | Profesión JPPS:   |  |
| Seleccione Periodo Académico 🔻 |             | Seleccion  | e Jornada 🔹       | Seleccione Sede 🔻 | Seleccione Profesi - | Seleccione Profes |  |
| Fecha Inicial                  | Fecha Final |            | Hora              | Estado            | Requisitos           | Divulgado         |  |
| <b>#</b>                       | <b>#</b>    |            | Seleccione Hora 🔹 | Seleccione -      | Seleccione -         | Seleccione        |  |

- • Haga clic en "Crear Jornada de Promoción y Prevención en Salud".

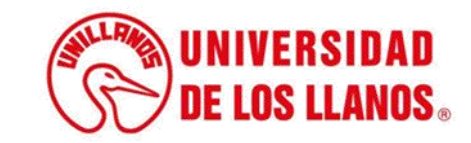

|                                            | NADA DE<br>IÓN DE L | PROMC<br>A SALU   | DCIÓN Y<br>ID | • | Para crear la Jornada de Promoción<br>y Prevención en Salud, debe<br>diligenciar la siguiente información<br>en la interfaz:<br>✓ Nombre JPPS<br>✓ Campus. |
|--------------------------------------------|---------------------|-------------------|---------------|---|----------------------------------------------------------------------------------------------------|
| Nombre Jornada promoción y prevención en s | salud               | Campus            |               |   | ✓ Fecha Inicial.                                                                                                    |
|                                            |                     | Seleccione Sede   | •             |   | ✓ Fecha Final.                                                                                                    |
| Fecha Inicial                              | Fecha Final         |                   | Hora          |   | <ul> <li>✓ Hora.</li> <li>✓ Nombro dol Dosponochlo.</li> </ul>                                                                                             |
| Mombre Responsable                         |                     | Estado            |               |   | ✓ NOMDRE del Responsable<br>(Profesional encargado de la                                                                                                   |
| Seleccione Responsable                     | -                   | Seleccione Estado | ,             |   | actividad)                                                                                                    |
| Requisitos                                 |                     |                   |               |   | <ul> <li>✓ Estado (Activo o Inactivo).</li> <li>✓ Requisitos (Descripción de los requisitos de la Jornada).</li> </ul>                                     |
| GU                                         | ARDAR Lir           | npiar             |               | • | Para continuar con el proceso,<br>haga clic en "Guardar" para<br>guardar los cambios, o en<br>"Cancelar" para deshacer el<br>proceso.                      |
|                                            | ←                   |                   |               |   | DE LOS LLANOS.                                                                                                    |

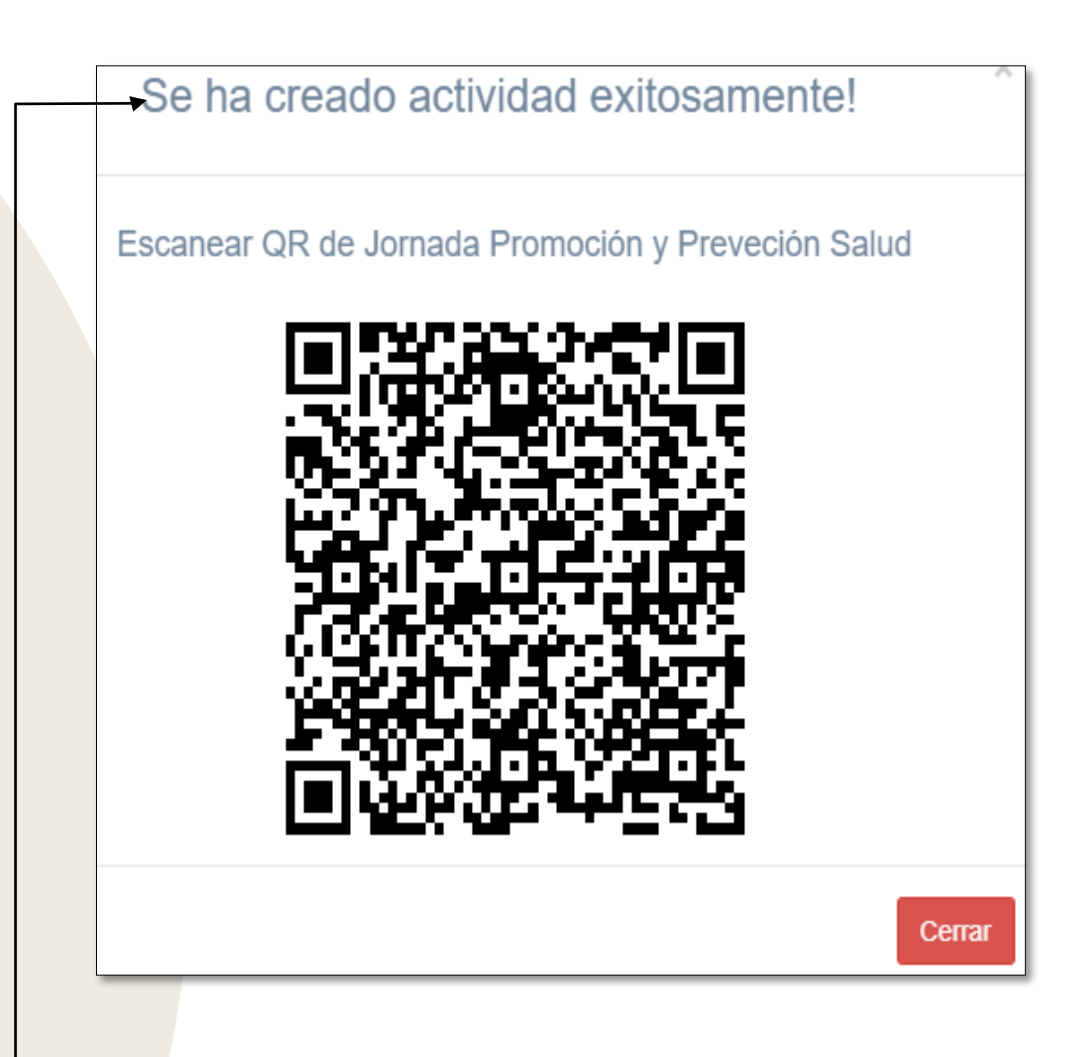

 Inmediatamente se generará el QR de la Jornada de Promoción y Prevención de la Salud, el cual se puede compartir para el registro correspondiente.

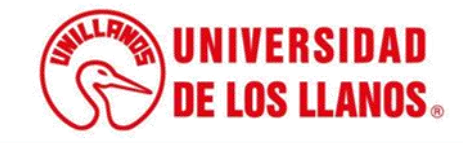

| Q Consultar Jornada Promoción y Prevención en Salud |                         |                              |                                                    |                                                             |                        |             |                      |          |  |  |
|-----------------------------------------------------|-------------------------|------------------------------|----------------------------------------------------|-------------------------------------------------------------|------------------------|-------------|----------------------|----------|--|--|
| Periodo Acedémico:                                  |                         | Nombre JPP 8:                |                                                    | Seds:                                                       | Responsable JPP8:      |             | Profesión JPP8:      |          |  |  |
| Seleccione Período Académico                        |                         | Seleccione Jornada +         |                                                    | Seleccione Sede +                                           | Seleccione Profesional | -           | Seleccione Profesión | -        |  |  |
| Feoha Iniolal                                       | Feoha Final             | Hora                         |                                                    | Estado                                                      | Requisitos             |             | Divulgado            |          |  |  |
| 8                                                   | •                       | Sele                         | ccione Hora -                                      | Seleccione -                                                | Seleccione -           |             | Seleccione           | -        |  |  |
|                                                     |                         | -                            | 😂 Consultar                                        | LIMPIAR                                                     |                        |             |                      |          |  |  |
| Reporte de Jornadas de Promo                        | ciones y Prevencio      | ón en Salud                  |                                                    |                                                             |                        |             |                      |          |  |  |
| Copiar CSV Excel                                    |                         |                              |                                                    | Busco                                                       | с                      |             |                      |          |  |  |
| FECHA_INICIAL FECHA_FINAL HORA                      | SEDE NOMERE_PROF        | FEBIONAL    PROFESION        |                                                    | REGUISITOS                                                  | PERIODO_ACADEMICO      | 11 11       | 11 11 11 11          | 11 11 11 |  |  |
| 2024-05-18 00:00:00.0 2024-05-21 00:00:00.0 10:00   | RESTREPO JUAN CAMILO    | BERMUDEZ AUXILIAR ENFERMERIA |                                                    | REQUISITOS 1. 2. 3.                                         | 2024-1                 | /           | 🚨 🔼 💌                | r) 🐢 🖪   |  |  |
| 2024-05-19 00:00:00.0 2024-05-26 00:00:00.0 04:00   | RESTREPO LUSIANA VE     | LASQUEZ ENFERMERO            |                                                    | 2024-1                                                      | /                      | 🔺 🔺 🖻 ★     | 1                    |          |  |  |
| 2024-05-17 00:00:00.0 2024-05-19 00:00:00.0 14:00   | BOQUEMONTE JUAN CAMILO  | BERMUDEZ AUXILIAR ENFERMERIA | JORNADA PROMO                                      | 2024-1                                                      | /                      | 🖪 🖪 🖻 💌     | 19 🔹 🗈               |          |  |  |
| 2024-05-13 00:00:00.0 2024-05-17 00:00:00.0 14:00   | BOQUEMONTE LUSIANA VE   | ELASQUEZ ENFERMERO           | JORNADA PROMO                                      | 2024-1                                                      | /                      | 🔺 🔺 🔽 \star | 14 🔹 🗎               |          |  |  |
| 2024-05-12 00:00:00.0 2024-05-17 00:00:00.0 13:00   | BARCELONA JUAN CAMILO   | BERMUDEZ AUXILIAR ENFERMERIA | JORNADA PROMO                                      | 2024-1                                                      | /                      | 💶 🔼 🖻 🖈 🖡   | 72 🔹 🗈               |          |  |  |
| 2024-05-03 00:00:00.0 2024-05-10 00:00:00.0 16:00   | SAN ANTONIO LUSIANA VE  | ELASQUEZ ENFERMERO           | JORNADA PROMO                                      | 2024-1                                                      | /                      | 💶 🔼 🖻 🖈     | 72 🔹 🗈               |          |  |  |
| 2024-05-04 00:00:00.0 2024-05-10 00:00:00.0 14:00   | BOQUEMONTE VALERIA      | A CELY MEDICO                | JORNADA PROMO                                      | JORNADA PROMOCION Y PREVENCION EN SALLID PRUEBA 11          |                        |             | 💶 🔼 🖻 💌              | 72 🔹 🗈   |  |  |
| 2024-05-06 00:00:00.0 2024-06-10 00:00:00.0 16:00   | SAN ANTONIO JUAN CAMILO | BERMUDEZ AUXILIAR ENFERMERIA | Estos son los requisistos para la "JORNADA PROMOCI | ON Y PREVENCION EN SALUD PRUEBA 10°: 1.Camat astudiantil 2. | Carnet vacunas 2024-1  | /           | 💶 🔼 🖻 \star          | 72 🔹 🗈   |  |  |
| 2024-05-04 00:00:00.0 2024-05-05 00:00:00.0 17:00   | SAN ANTONIO LUSIANA VE  | ELASQUEZ ENFERMERO           | JORNADA PROM                                       | DCION Y PREVENCION EN SALUD PRUEBA 9                        | 2024-1                 | /           | 📤 🚺 🖻 🖈              | 72 🔹 🗈   |  |  |
| 2024-05-03 00:00:00.0 2024-05-04 00:00:00.0 10:00   | SAN ANTONIO JUAN CAMILO | BERMUDEZ AUXILIAR ENFERMERIA | JORNADA PROM                                       | 2024-1                                                      | /                      | 💶 🔼 🖻 🖈     | 7 <sup>3</sup> 🔹 🗈   |          |  |  |
| •                                                   |                         |                              |                                                    |                                                             |                        |             |                      | •        |  |  |

• Podrá consultar la jornada creada en el reporte general.

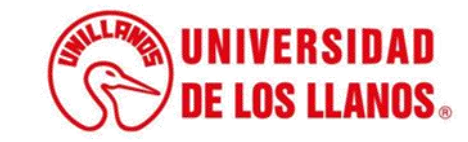

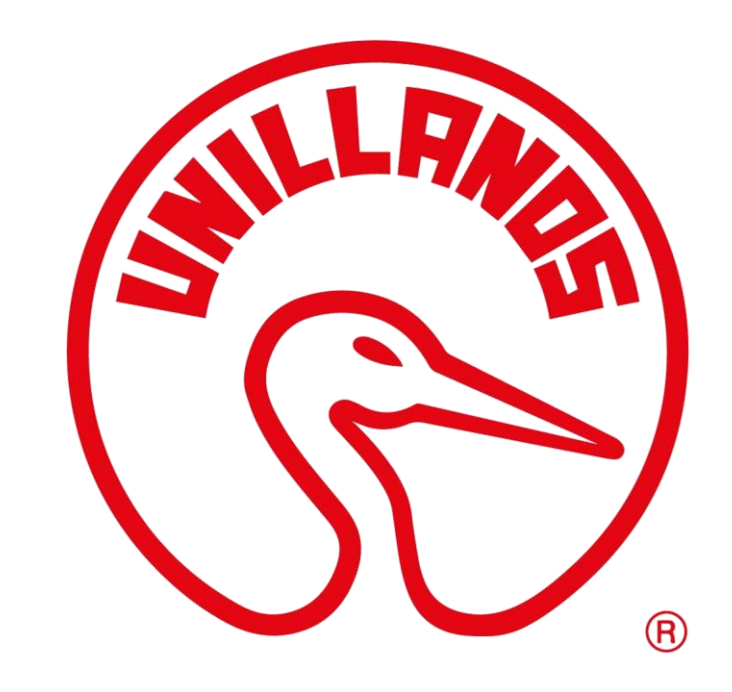

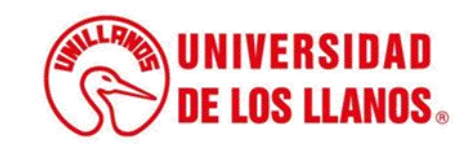